### Tabla de Contenidos

| Cómo configurar la Visualización de video en vivo | 1 |
|---------------------------------------------------|---|
| Configuración                                     | 1 |
| Video de Demostración                             | 4 |

System Configuration, BioStar 2, Video, "Live, Video"

# Cómo configurar la Visualización de video en vivo

La Visualización de video en vivo fue introducida en BioStar 2.6.2. Ahora puede ver la transmisión en vivo desde su cámara de video y también puede controlar la puerta desde el menú de visualización de video en vivo.

#### Configuración

Para una configuración de video básica a profundidad y precauciones, consulte el siguiente artículo: Cómo usar Video

- 1. Clic en el menú **VIDEO(VIDEO)**.
- 2. Clic en Agregar nuevo NVR(Add New NVR).
- 3. Introduzca los datos de su NVR.

|             | Add New NVR  | ^              |
|-------------|--------------|----------------|
| All NVRs    | Name         | Hikvision NVR  |
| All Cameras | Manufacturer | HikVision 👻    |
|             | IP           | 192.168.12.120 |
|             | Port         | 8000           |
|             | ID           | root           |
|             | Password     |                |
|             |              |                |

- 4. Clic en **Aplicar(Apply)**.
- 5. Clic en Agregar nueva cámara(Add New Camera).
- 6. Seleccione su NVR(NVR) y haga clic en Siguiente(Next).

| Add New NVR       | ra | All N    | VRs       |               |        |           |   |
|-------------------|----|----------|-----------|---------------|--------|-----------|---|
| 🗖 💼 All NVRs      | 2  |          |           |               |        |           |   |
| Dahua NVR         |    |          | 700000002 | Dahua         | NVR    | Dahua NVR |   |
| 🔲 🖨 Hikvision NVR | 1  | Select N | VR        |               |        |           | × |
| All Cameras       | 1  | • NVR    | 0         | Hikvision NVR | _      |           | ¥ |
|                   |    |          | Ne        | xt            | Cancel |           |   |

7. Seleccione su cámara y haga clic en Agregar(Add).

|   | Туре         |                |
|---|--------------|----------------|
|   | AXIS (M3203) | 192.168.12.63  |
|   | 112_Amcrest  | 192.168.12.112 |
|   | IP 25        | 192.168.12.25  |
|   | d-nvr ch4    | 192.168.12.114 |
|   | d-nvr ch6    | 192.168.12.126 |
| ~ | IP 84        | 192.168.12.84  |

8. Clic en Todas las cámaras(All Cameras) y elija la cámara para configurar una puerta.

| E 🚍 All NVRs      | 1 |  | Camera     |           | NVR              | Channel |               | Door      | Log Type | Rec                  |
|-------------------|---|--|------------|-----------|------------------|---------|---------------|-----------|----------|----------------------|
| 🔳 📥 Hikvision nvr | 1 |  | IP 84 (40) | 720000003 | Hikvision nvr(3) | 40      | 192.168.12.84 | IP84 door | Video    | From 3 and until 3 s |
| All Cameras       | 1 |  |            |           |                  |         |               |           |          |                      |

9. Elija una **Puerta(Door)** para asignar la cámara y haga clic en **+Agregar(+Add)** para elegir un evento a utilizar en el registro de video.

3/5

| Start recording | 3 secs before an event        | End recording | 3 secs after an even | t     |
|-----------------|-------------------------------|---------------|----------------------|-------|
| Event           |                               |               |                      |       |
| • Door          | IP84 door                     |               | *                    |       |
| Event           | Event                         |               | Schedule             | + Add |
|                 | Device Disconnection Detected | ~             | Always 👻             |       |

10. Clic en Aplicar(Apply).

## 11. Vaya a Visualización de video en vivo(Live Video View) del menú MONITOREO(MONITORING).

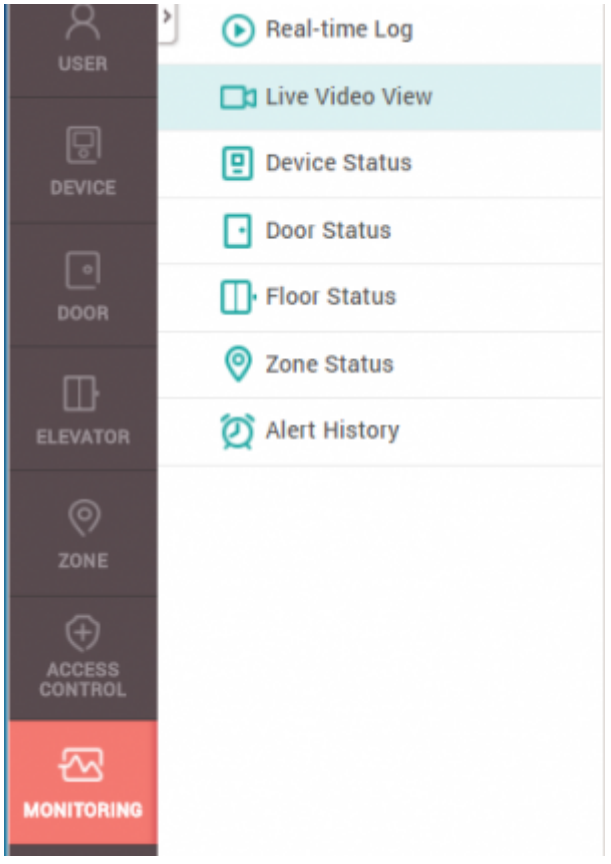

# 12. Vaya a **Visualización de video en vivo(Live Video View)** del menú **MONITOREO(MONITORING)**.

13. Clic en el cuadro desplegable y elija una cámara.

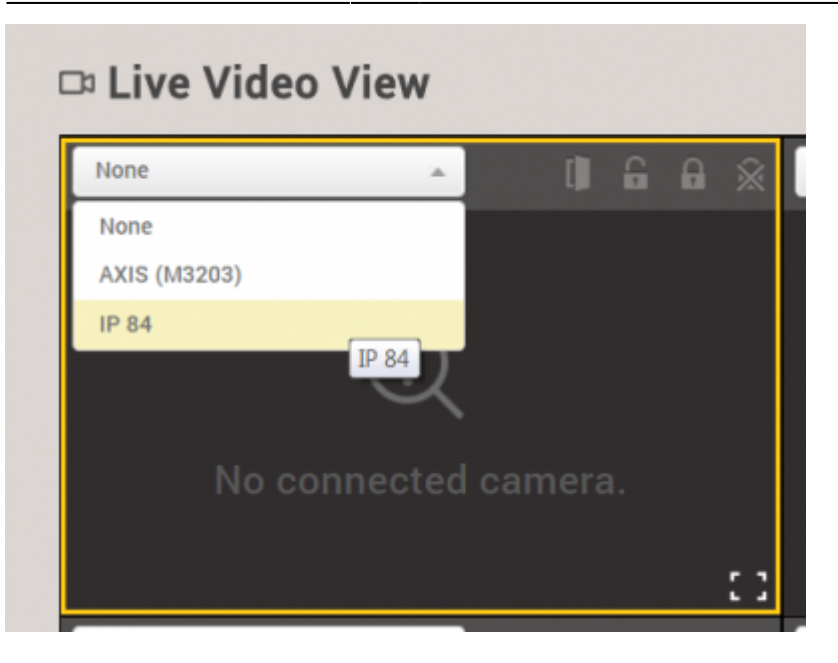

14. Cuando se complete la carga, el video en tiempo real aparecerá.

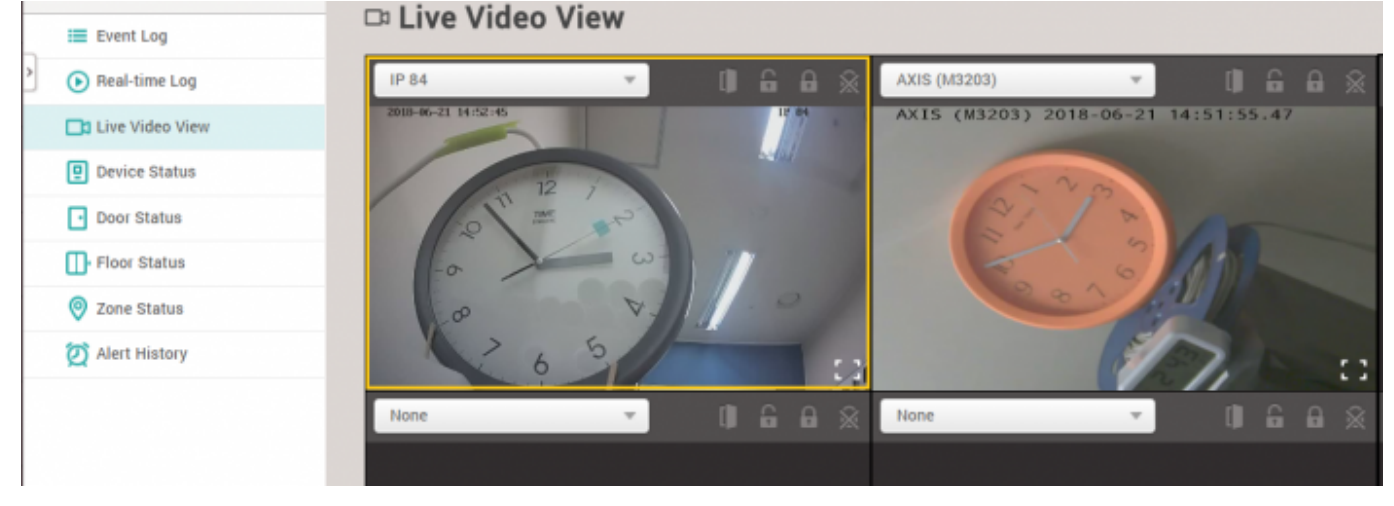

15. También puede controlar la puerta con los iconos de puerta, visibles al lado de la caja desplegable (abierto, desbloqueo manual, bloqueo manual, liberación).

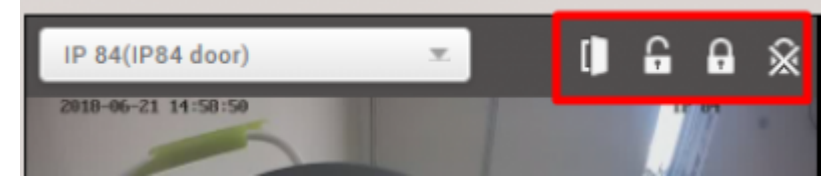

#### Video de Demostración

#### 2x\_sysconfig\_live\_video.mp4

From: https://kb.supremainc.com/knowledge/ -Permanent link: https://kb.supremainc.com/knowledge/doku.php?id=es:how\_to\_configure\_live\_video\_view Last update: 2020/06/22 16:23

- https://kb.supremainc.com/knowledge/

- https://kb.supremainc.com/knowledge/